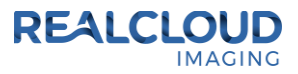

## Setup Guide for Ascend Imaging (Windows version only).

 Install the REALCLOUD HD1 camera button software utility. The installer is located on the REALCLOUD HD1 flash drive in the Button Software folder. Or REALCLOUD Website <a href="http://www.realcloudimaging.com/support/">http://www.realcloudimaging.com/support/</a>
 Scroll down the Support Page to the Downloads Section. Click the "Capture Button Software

Scroll down the Support Page to the Downloads Section. Click the "Capture Button Software" button. This will start downloading the Button-Tray-Utility.zip , once downloaded open the zip file and Install the REALCLOUD HD1 camera button tray utility software.

2) Select the Next button on the Welcome screen.

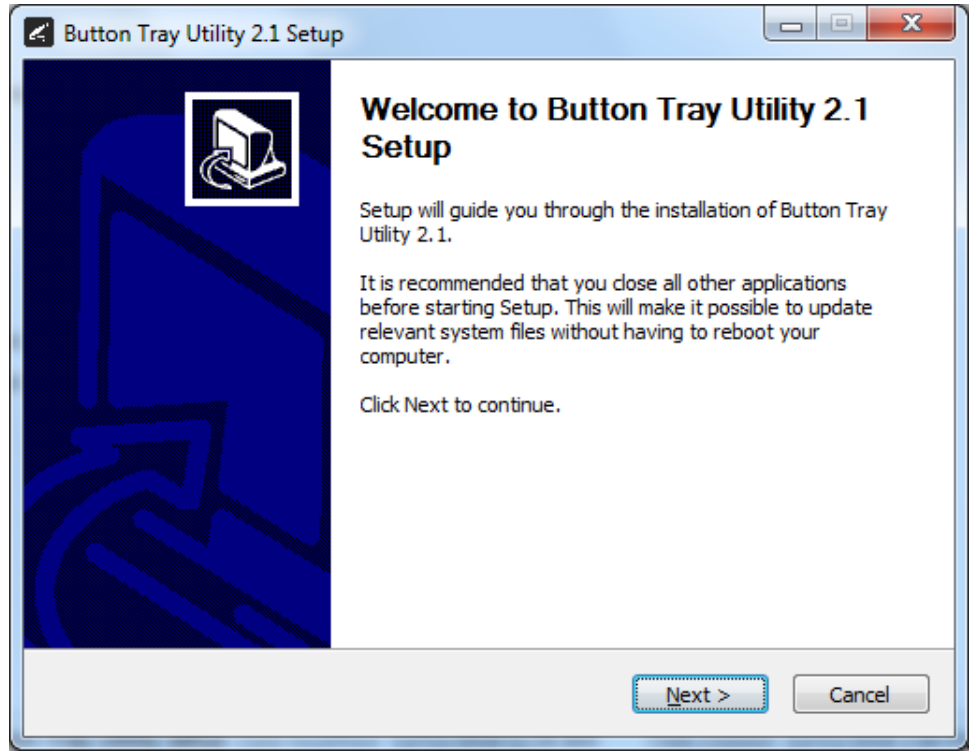

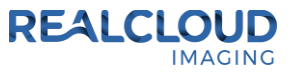

3) Select the install destination folder and click on the Install button.

| Button Tray Utility 2.1 Setup                                                                                                    |                   |
|----------------------------------------------------------------------------------------------------|-------------------|
| Choose Install Location<br>Choose the folder in which to install Button Tray Utility 2.1.                                                                            | L                 |
| Setup will install Button Tray Utility 2.1 in the following folder. To install in a click Browse and select another folder. Click Install to start the installation. | different folder, |
| Destination Folder<br>C:\Program Files (x86)\Button Tray Utility                                                                                                    | B <u>r</u> owse   |
| Space required: 39.6 MB<br>Space available: 753.7 GB                                                                                                    |                   |
| Button Tray Utility 2,1,6919,19922 — <a><br/> <a><br/> <a>Back</a><br/> Install</a></a>                                                                              | Cancel            |

4) Plug the REALCLOUD HD1 camera into the computer and click on the OK button to start the installation prosses.

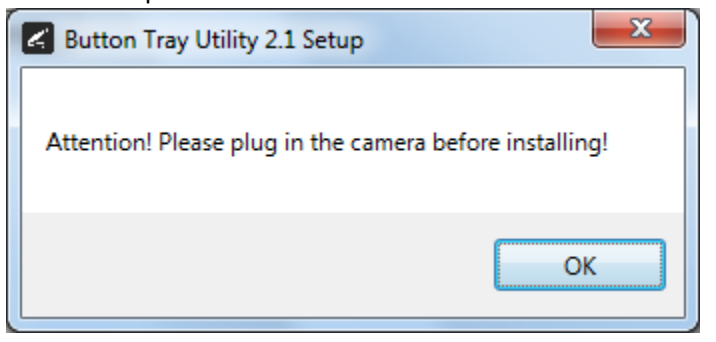

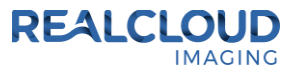

5) Click on the Next button to continue.

| Button Tray Utility 2.1 Setup                              |          |
|------------------------------------------------------------|----------|
| Installation Complete<br>Setup was completed successfully. | L        |
| Completed                                                  |          |
| Show <u>d</u> etails                                       |          |
|                                                            |          |
|                                                            |          |
| Button Tray Utility 2,1,6919,19922 —                       | > Cancel |

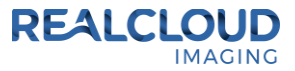

| 6) | Select a reboot option (if prompted) and click on the Finish buttor | ۱. |
|----|---------------------------------------------------------------------|----|
|    |                                                                     |    |

| Button Tray Utility 2.1 Setup |                                                                                                    |
|-------------------------------|----------------------------------------------------------------------------------------------------|
|                               | Completing Button Tray Utility 2.1<br>Setup                                                                                  |
|                               | Your computer must be restarted in order to complete the installation of Button Tray Utility 2.1. Do you want to reboot now? |
|                               | Reboot now                                                                                                    |
| R                             | I want to manually reboot later                                                                                              |
|                               |                                                                                                    |
|                               | < <u>Back</u> <u>Einish</u> Cancel                                                                                           |

7) Right click on the Button Tray Utility icon in your system tray and select Preferences.

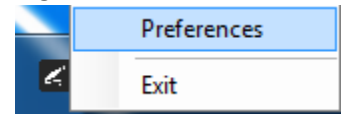

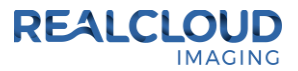

- 8) Click In the first text box for Short Press Keys and press the "s" key one time on your keyboard and leave the second text box blank.
- 9) Click In the text box for Long Press Keys and press the "x" key one time on your keyboard, then click on the Done button.

| Preferences                                            | × |  |  |
|--------------------------------------------------------|---|--|--|
| Short Press Keys: s                                    |   |  |  |
| Status Camera Registered Camera Streaming Button Click |   |  |  |
| Done                                                   |   |  |  |

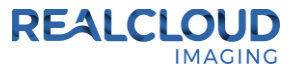

10) Open the Dentrix Ascend - Imaging web page, go to Acquire Images and select the 2D Oral/Facial Photo Images.

## **Imaging Procedures**

| Intraoral Full Mouth Images      | D0210   |
|----------------------------------|---------|
| Intraoral Periapical Image       | D0220   |
| Intraoral Occlusal Image         | D0240   |
| Extraoral Posterior Image        | D0251   |
| Bitewing Single Image            | D0270   |
| Bitewing Two Images              | D0272   |
| Bitewing Four Images             | D0274   |
| Bitewing Seven Images            | D0277   |
| 2 Bitewing + 2 Occlusal Images   | 2BW2OCC |
| 2 Bitewing + 2 Periapical Images | 2BW2PA  |
| 4 Bitewing + 2 Periapical Images | 4BW2PA  |
| 4 Bitewing + 4 Periapical Images | 4BW4PA  |
| Panoramic Image                  | D0330   |
| Cephalometric Image              | D0340   |
| 2D Oral/Facial Photo Images      | D0350   |

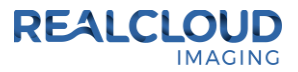

11) Set the "Acquisition method for this imaging exam" to "RealCloud HD1 1080P" and click on the Proceed with Acquisition button.

## Task to Perform

| Acquire Images                           | Import Images |   |
|------------------------------------------|---------------|---|
| Acquisition method for this imaging exam |               |   |
| RealCloud HD1 1080P                      |               | ŀ |

12) A short/quick camera button press, and release will pause the live image video from the REALCLOUD HD1 camera. When a video image is paused, a short/quick camera button press, and release will save the image and return to live video. When a video image is paused, a long camera button press, hold (2 second), and release will return to live video not saving the paused image.